In Query Manager, users can specify the sort order of the rows in the output table. For example, users can sort by name, employee id, department name, or paycheck dates.

| 1  |                                                                                                    |                                                                                                    | Proc                                                                                                    | edure for                                                                                                    | Sorti                                                                                                    | ng                                                             |                                                                                        |                                                                                                    |                                                                                                    |                          |                     |
|----|----------------------------------------------------------------------------------------------------|----------------------------------------------------------------------------------------------------|----------------------------------------------------------------------------------------------------|----------------------------------------------------------------------------------------------------|----------------------------------------------------------------------------------------------------|----------------------------------------------------------------|----------------------------------------------------------------------------------------|----------------------------------------------------------------------------------------------------|----------------------------------------------------------------------------------------------------|--------------------------|---------------------|
| L. | Click <b>Crea</b>                                                                                                    | ate New Query                                                                                                    |                                                                                                    |                                                                                                    |                                                                                                    |                                                                |                                                                                        |                                                                                                    |                                                                                                    |                          |                     |
| 2. | <b>Search</b> fo                                                                                                    | r the name of t                                                                                                    | he table (reco                                                                                                    | ord) you w                                                                                                    | ant t                                                                                                    | o ad                                                           | d                                                                                      |                                                                                                    |                                                                                                    |                          |                     |
| _  | Click the A                                                                                                    | Add Record by                                                                                                    | nerlink next to                                                                                                    | o the corr                                                                                                    | ect ta                                                                                                    | hle                                                            |                                                                                        |                                                                                                    |                                                                                                    |                          |                     |
| •  |                                                                                                    |                                                                                                    |                                                                                                    |                                                                                                    |                                                                                                    |                                                                |                                                                                        |                                                                                                    |                                                                                                    |                          |                     |
| •• | Select the                                                                                                    |                                                                                                    | it columns (ne                                                                                                    | eius) in the                                                                                                    | Que                                                                                                    | ry la                                                          | a                                                                                      |                                                                                                    |                                                                                                    |                          |                     |
| 5. | Go to the                                                                                                    | Fields tab                                                                                                    |                                                                                                    |                                                                                                    |                                                                                                    |                                                                |                                                                                        |                                                                                                    |                                                                                                    |                          |                     |
| 5. | Click the <b>I</b>                                                                                                    | Reorder / Sort                                                                                                    | button                                                                                                    |                                                                                                    |                                                                                                    |                                                                |                                                                                        |                                                                                                    |                                                                                                    |                          |                     |
|    | Records                                                                                                    | Query Expressions                                                                                                    | Prompts Fiel                                                                                                    | lds Criteria                                                                                                    | Havi                                                                                                    | ng                                                             | Depend                                                                                 | ency                                                                                                    | Transformation                                                                                            | ns View                  | SQL F               |
|    | Que                                                                                                    | ery Name New Unsav                                                                                                    | ed Query                                                                                                    |                                                                                                    |                                                                                                    | Descr                                                          | iption                                                                                 |                                                                                                    |                                                                                                    |                          |                     |
|    | View field a                                                                                                    | reportion or use field or                                                                                                    | oritoria in quany atatr                                                                                                    | mont                                                                                                    |                                                                                                    |                                                                |                                                                                        |                                                                                                    |                                                                                                    | Reorder / S              | Sort                |
|    | Fields                                                                                                    | roperties, or use field as                                                                                                    | criteria in query state                                                                                                    | ement.                                                                                                    |                                                                                                    |                                                                |                                                                                        |                                                                                                    |                                                                                                    | ersonalize               | Final V             |
|    | Col Record                                                                                                    | I.Fieldname                                                                                                    |                                                                                                    | Fo                                                                                                    | rmat                                                                                                    | Ord                                                            | XLAT                                                                                   | Agg                                                                                                    | Heading Text                                                                                              |                          | Ac                  |
|    | 1 A.EMP                                                                                                    | LID - Empl ID                                                                                                    |                                                                                                    | CI                                                                                                    | nar11                                                                                                    |                                                                |                                                                                        |                                                                                                    | ID                                                                                                    |                          |                     |
|    | 2 A.EMP                                                                                                    | L_RCD - Empl Record                                                                                                    |                                                                                                    | N                                                                                                    | um3.0                                                                                                    |                                                                |                                                                                        |                                                                                                    | Empl Record                                                                                               |                          |                     |
|    | 3 B.NAM                                                                                                    | IE_PSFORMAT - Name                                                                                                    | (LN,FN)                                                                                                    | CI                                                                                                    | nar50                                                                                                    |                                                                |                                                                                        |                                                                                                    | LN,FN                                                                                                    |                          |                     |
|    | 4 A.CHE                                                                                                    | CK_DT - Paycheck Issu                                                                                                    | ue Date                                                                                                    | Da                                                                                                    | ate                                                                                                    |                                                                |                                                                                        |                                                                                                    | Check Dt                                                                                                  |                          |                     |
|    | 5 A.NW_                                                                                                    | ENTRY_TYPE - Gener                                                                                                    | al Ledger Tran Type                                                                                                    | CI                                                                                                    | nar3                                                                                                    |                                                                |                                                                                        |                                                                                                    | GLTran Type                                                                                               |                          |                     |
|    | 6 A.NW_                                                                                                    | _GL_AMT - General Leo                                                                                                    | lger Amount                                                                                                    | SI                                                                                                    | Vm12.2                                                                                                    |                                                                |                                                                                        |                                                                                                    | GL Amount                                                                                                 |                          |                     |
|    | Save                                                                                                    | Save As                                                                                                    | New Query                                                                                                    | F                                                                                                    | referenc                                                                                                    | es                                                             |                                                                                        | Prope                                                                                                    | erties                                                                                                    |                          |                     |
| 7. | On the Ed                                                                                                    | dit Field Orderi                                                                                                    | <b>ng</b> page<br>Ider into tho <b>!</b>                                                                                                    | New Orda                                                                                                    | r By c                                                                                                    | olun                                                           | nn                                                                                     |                                                                                                    |                                                                                                    |                          |                     |
| 7. | On the Ed<br>• El<br>• Cl<br>• Cl<br>• Tl<br>pr<br>Edit Field C<br>Reorder colu<br>a number. Cl<br>blank or ente<br>Edit Field          | dit Field Orderi<br>nter the sort or<br>nter 1 for the f<br>heck the Desce<br>ip: If you sort b<br>eople can have<br>Ordering<br>ums by entering column<br>hange the order by nume<br>er a 0.<br>Ordering                                                                                                    | ng page<br>rder into the I<br>irst column yo<br>ending checkb<br>y name, also o<br>the same name<br>numbers on the left.<br>ber by entering numb                                                                                                    | New Orde<br>ou want to<br>oox if you w<br>add a seco<br>me<br>Columns left bl<br>iers on the right.<br>ze   Find   View                                                                                                    | r By co<br>sort<br>want<br>ondar                                                                                                    | to or<br><i>y sor</i><br>ssigned<br>we an o                    | nn<br>2 for t<br>rder f<br>r <i>t for</i><br>I a 0 will<br>order by<br>Firs            | the nericon line in the nericon line in the nericon lin the nericon line in the nericon line in the nerico | ext, etc.<br>argest to<br>mber beco<br>matically assign<br>leave the field<br>6 of 6 ) Last               | smalles<br>ause mu       | t<br><i>ıltiple</i> |
| 7. | On the Ed<br>• Ei<br>• Ci<br>• Ti<br>po<br>Edit Field O<br>Reorder colu<br>a number. Ch<br>blank or ente<br>Edit Field<br>New Column    | dit Field Orderi<br>nter the sort or<br>nter 1 for the f<br>heck the Desce<br>ip: If you sort b<br>eople can have<br>Ordering<br>ums by entering column<br>hange the order by num<br>er a 0.<br>Ordering<br>Column Record.Field                                                                                                    | ng page<br>rder into the I<br>irst column yc<br>ending checkb<br>y name, also o<br>the same nai<br>numbers on the left.<br>ber by entering numb<br>Personaliz<br>iname                                                                                                    | New Orde<br>bu want to<br>box if you w<br>add a seco<br>me<br>Columns left bl<br>bers on the right<br>te   Find   View                                                                                                    | r By consort<br>want condary<br>ank or as<br>To remo                                                                                                    | colun<br>by, 2<br>to or<br><i>y sor</i><br>ssigned<br>we an o  | nn<br>2 for f<br>rder f<br>r <i>t for</i><br>I a 0 will<br>order by<br>Firs<br>By Des  | the nor<br>rom<br>ID nu<br>be auto<br>number<br>t () 1<br>cending                                                                                                    | ext, etc.<br>argest to<br>mber beco<br>matically assign<br>leave the field<br>6 of 6 Last<br>New Order By | smalles<br>ause mu       | t<br><i>ıltiple</i> |
| 7. | On the Ed<br>• El<br>• Cl<br>• Th<br>pol<br>Edit Field O<br>Reorder colu<br>a number. Cl<br>blank or ente<br>Edit Field I<br>New Column | dit Field Orderi<br>nter the sort or<br>nter 1 for the f<br>heck the Desce<br>ip: If you sort b<br>eople can have<br>Ordering<br>Column Record.Field<br>1 A.EMPLID                                                                                                    | ng page<br>rder into the I<br>irst column yc<br>ending checkb<br>y name, also o<br>the same nar<br>numbers on the left.<br>ber by entering numb<br>Personaliz<br>Iname<br>Empl ID                                                                                                    | New Orde<br>Du want to<br>Dox if you want to<br>add a seco<br>me<br>Columns left bl<br>vers on the right.                                                                                                    | r By construction of the source of the source of the sourc | colun<br>by, 2<br>to or<br><i>y sor</i><br>ssigned<br>we an o  | nn<br>2 for f<br>rder f<br>r for<br>I a 0 will<br>Dorder by<br>Firs<br>By Des          | the nerrom line nerrom line nerrom line nerrow line nerrow line ne | ext, etc.<br>argest to<br>mber beco<br>matically assign<br>leave the field<br>6 of 6 Last<br>New Order By | smalles<br>ause mu       | t<br><i>ultiple</i> |
| 7. | On the Ed<br>• El<br>• Cl<br>• Tl<br>pu<br>Edit Field C<br>Reorder colu<br>a number. Cl<br>blank or ente<br>Edit Field C                | dit Field Orderi<br>nter the sort or<br>nter 1 for the f<br>heck the Desce<br>ip: If you sort b<br>eople can have<br>Ordering<br>Column Record.Field<br>1 A.EMPLID<br>2 A.EMPL_RC                                                                                                    | ng page<br>rder into the I<br>irst column yc<br>ending checkb<br>y name, also o<br>the same nar<br>h numbers on the left.<br>ber by entering numb<br>Personaliz<br>iname<br>Empl ID<br>CD - Empl Record                                                                                                | New Orde<br>bu want to<br>box if you w<br>add a seco<br>me<br>Columns left bl<br>ers on the right.                                                                                                    | ank or as<br>To remo                                                                                                    | colun<br>by, 2<br>to or<br><i>y sor</i><br>ssigned<br>we and   | nn<br>2 for f<br>rder f<br>r <i>t for</i><br>I a 0 will<br>order by<br>Firs<br>By Dese | the normalized for the normalized for the normalize | ext, etc.<br>argest to<br>mber becommatically assign<br>leave the field<br>6 of 6 Last<br>New Order By    | smalles<br>ause mu<br>ed | t<br><i>ıltiple</i> |
| 7. | On the Ed<br>• El<br>• Cl<br>• Th<br>po<br>Edit Field O<br>Reorder colu<br>a number. Cl<br>blank or ente<br>Edit Field<br>New Column    | dit Field Orderi   nter the sort or   nter 1 for the f   heck the Desce   ip: If you sort b   eople can have   Ordering   ums by entering column   hange the order by numer a 0.   Ordering   Column Record.Field   1 A.EMPLID   2 A.EMPL_R(   3 B.NAME_P                                                                                | ng page<br>rder into the I<br>irst column yo<br>ending checkby<br>y name, also o<br>the same name<br>the same name<br>numbers on the left.<br>ber by entering numb<br>Personaliz<br>Iname<br>Empl ID<br>CD - Empl Record<br>BFORMAT - Name (LI                                                         | New Orde<br>bu want to<br>box if you w<br>add a seco<br>me<br>Columns left bl<br>vers on the right.<br>ce   Find   View                                                                                                    | r By co<br>o sort<br>want<br>ondar                                                                                                    | colun<br>by, 2<br>to or<br>y sor                               | nn<br>2 for f<br>rder f<br>rt for<br>I a 0 will<br>order by<br>Firs<br>By Des          | the normalized for the normalized for the normalize | ext, etc.<br>argest to<br>mber becommatically assign<br>leave the field<br>6 of 6 () Last<br>New Order By | smalles<br>ause mu       | t<br><i>ıltiple</i> |
| 7. | On the Ed                                                                                                    | dit Field Orderi<br>nter the sort or<br>nter 1 for the f<br>heck the Desce<br>ip: If you sort b<br>eople can have<br>ordering<br>Column Record.Field<br>1 A.EMPLID-<br>2 A.EMPL_R<br>3 B.NAME_P<br>4 A.CHECK_I                                                                                                    | ng page<br>rder into the I<br>irst column yc<br>ending checkb<br>y name, also o<br>the same nan<br>numbers on the left.<br>ber by entering numb<br>Personaliz<br>Iname<br>Empl ID<br>CD - Empl Record<br>SFORMAT - Name (LI                                                                            | New Orde<br>Du want to<br>Dox if you want to<br>Dox if you want<br>add a second<br>me<br>Columns left bl<br>vers on the right.<br>The Find   View<br>N,FN)<br>Date                                                                                                    | r By construction of the source of the source of the sourc | colun<br>by, 2<br>to or<br>y sor                               | nn<br>2 for t<br>rder f<br>rt for<br>I a 0 will<br>order by<br>Firs<br>By Des          | the normalized for the normalized for the normalize | ext, etc.<br>argest to<br>mber becommatically assign<br>leave the field<br>6 of 6 Last                    | smalles<br>ause mu<br>ed | t<br><i>ultiple</i> |
| 7. | On the Ed                                                                                                    | dit Field Orderi<br>nter the sort or<br>nter 1 for the f<br>heck the Desce<br>ip: If you sort b<br>eople can have<br>Ordering<br>ums by entering column<br>hange the order by num<br>er a 0.<br>Ordering<br>Column Record.Field<br>1 A.EMPLID -<br>2 A.EMPL_RC<br>3 B.NAME_PS<br>4 A.CHECK_I<br>5 A.NW_ENT                               | ng page<br>rder into the I<br>irst column yc<br>ending checkb<br>y name, also o<br>the same nai<br>the same nai<br>presonaliz<br>name<br>Empl ID<br>CD - Empl Record<br>SFORMAT - Name (LI<br>DT - Paycheck Issue I<br>RY_TYPE - General L                                                             | New Orde<br>bu want to<br>box if you want to<br>box if you want<br>add a second<br>columns left bl<br>bers on the right.<br>te   Find   View<br>N,FN)<br>Date<br>Ledger Tran Typ                                                                                                    | e                                                                                                    | colun<br>by, 2<br>to or<br>y sor                               | nn<br>2 for f<br>rder f<br>rt for<br>I a 0 will<br>order by<br>Firs<br>By Dese         | the neirom l<br>ID nu<br>be auto<br>number                                                                                                    | ext, etc.<br>argest to<br>mber becommatically assign<br>leave the field<br>New Order By                   | smalles<br>ause mu<br>ed | t<br><i>ıltiple</i> |
| 7. | On the Ed<br>• El<br>• Cl<br>• Th<br>pol<br>Edit Field O<br>Reorder colu<br>a number. Ch<br>blank or ente<br>Edit Field I<br>New Column | dit Field Orderi   nter the sort or   nter 1 for the f   heck the Desce   ip: If you sort b   eople can have   Ordering   ums by entering column   hange the order by numer a 0.   Ordering   Column Record.Field   1 A.EMPLID   2 A.EMPLID   3 B.NAME_PS   4 A.CHECK_I   5 A.NW_ENT   6 A.NW_GL_A                                       | ng page<br>rder into the I<br>irst column yo<br>ending checkb<br>y name, also o<br>the same name<br>in numbers on the left.<br>ber by entering numb<br>Personaliz<br>Iname<br>Empl ID<br>CD - Empl Record<br>SFORMAT - Name (LI<br>DT - Paycheck Issue I<br>RY_TYPE - General L<br>AMT - General Ledge | New Orde<br>bu want to<br>box if you want<br>add a second<br>columns left bl<br>vers on the right.<br>columns left bl<br>vers on the right.<br>co | e                                                                                                    | colun<br>by, 2<br>to or<br>y sor                               | nn<br>2 for f<br>rder f<br>rt for<br>I a 0 will<br>order by<br>Firs<br>By Des          | the normal international international inter | ext, etc.<br>argest to<br>mber becommatically assign<br>leave the field<br><b>6 of 6 (*) Last</b>         | smalles<br>ause mu<br>ed | t<br><i>ıltiple</i> |
| 7. | On the Ed                                                                                                    | dit Field Orderi<br>nter the sort or<br>nter 1 for the f<br>heck the Desce<br>ip: If you sort b<br>eople can have<br>ordering<br>ums by entering column<br>hange the order by nume<br>er a 0.<br>Ordering<br>Column Record.Field<br>1 A.EMPLID-<br>2 A.EMPLID-<br>2 A.EMPLID-<br>3 B.NAME_PS<br>4 A.CHECK_I<br>5 A.NW_ENT<br>6 A.NW_GL_A | ng page<br>rder into the I<br>irst column yc<br>ending checkb<br>y name, also o<br>the same name<br>numbers on the left.<br>ber by entering numb<br>Personaliz<br>Iname<br>Empl ID<br>CD - Empl Record<br>SFORMAT - Name (LI<br>DT - Paycheck Issue I<br>RY_TYPE - General Ledge                       | New Orde<br>Du want to<br>Dox if you want to<br>Dox if you want<br>add a second<br>me<br>Columns left bl<br>lers on the right.<br>The right of the second<br>me<br>Columns left bl<br>lers on the right.<br>The right of the second<br>me<br>Columns left bl<br>lers on the right of the second<br>me<br>Columns left bl<br>lers on the right of the second<br>me<br>Columns left bl<br>lers on the right of the second<br>N,FN)<br>Date<br>Ledger Tran Typ<br>r Amount                                                                                                    | e                                                                                                    | colun<br>by, 2<br>to or<br>y sor<br>ssigned<br>we and<br>order | nn<br>2 for f<br>rder f<br>rt for<br>I a 0 will<br>order by<br>Firs<br>By Desa         | the normalized for the normalized for the normalize | ext, etc.<br>argest to<br>mber becommatically assign<br>leave the field<br>6 of 6 Last<br>New Order By    | smalles<br>ause mu<br>ed | t<br><i>ultiple</i> |

| Records Query Expressions Prompts Fields (                          | Criteria Hav | ing   | Depende | ency  | Transformations View | SQL |  |  |  |
|---------------------------------------------------------------------|--------------|-------|---------|-------|----------------------|-----|--|--|--|
| Query Name New Unsaved Query                                        |              | Descr | ription |       |                      |     |  |  |  |
| View field properties, or use field as criteria in query statement. |              |       |         |       |                      |     |  |  |  |
| Fields Personalize                                                  |              |       |         |       |                      |     |  |  |  |
| Col Record.Fieldname                                                | Format       | Ord   | KLAT    | Agg I | Heading Text         |     |  |  |  |
| 1 A.EMPLID - Empl ID                                                | Char11       | 2     |         | 1     | D                    |     |  |  |  |
| 2 A.EMPL_RCD - Empl Record                                          | Num3.0       | 3     |         | 1     | Empl Record          |     |  |  |  |
| 3 B.NAME_PSFORMAT - Name (LN,FN)                                    | Char50       | 1     |         | 1     | LN,FN                |     |  |  |  |
| 4 A.CHECK_DT - Paycheck Issue Date                                  | Date         | 4D    |         |       | Check Dt             |     |  |  |  |
| 5 A.NW_ENTRY_TYPE - General Ledger Tran Type                        | Char3        |       |         |       | GLTran Type          |     |  |  |  |
| 6 A NW GL AMT - General Ledger Amount                               | SNm12.2      |       |         | (     | GL Amount            |     |  |  |  |